## **Draughts Arbiter**

Dans ce tutoriel il sera abordé :

| <ul> <li>Entrer une compétition au système suisse</li> </ul>             | р 1  |
|--------------------------------------------------------------------------|------|
| <ul> <li>Entrer une compétition au sysrème fermé</li> </ul>              | р 8  |
| Publier des tournois sur le site de la fédération mondiale               | p 10 |
| <ul> <li>Enregistrer et publier des parties</li> </ul>                   | p 11 |
| <ul> <li>Appareiement manuel avec un nombre de joueurs impair</li> </ul> | p 14 |

## 1 - Entrer une compétition au système Suisse :

- File > Save as > Enregistrer dans "Tournaments" > Nom du fichier : "Nom de la série" > Enregistrer

### Sélectionner les critères de départage système suisse.

Tournament > Settings

Onglet Tie Break > Sélectionner les critères de départage au système suisse.

Si l'on souhaite correspondre aux mêmes critères de départage que le site FFJD, dans l'onglet Tournament's settings selectionner FMJD Swiss on Median Solkoff

|         | -             |                         | _                   | _        |          | -      |
|---------|---------------|-------------------------|---------------------|----------|----------|--------|
| Details | Tie Break     | I ournament options     | leam classification | Referees | Schedule | Prog 1 |
| -       |               |                         |                     |          |          |        |
|         | imament nar   | ne:                     |                     |          |          |        |
| Es      | saiSuisse     |                         |                     |          |          |        |
| Date    | e from: 10/   | 04/2020 <b>■</b> ▼ to:  | 10/04/2020          | ]-       |          |        |
| Pla     | ce/organizer  |                         | no. of rou          | und      |          |        |
| da      | mier mancea   | u                       | 5                   |          |          |        |
|         |               |                         |                     |          |          |        |
| Arb     | iter:         | e-mail                  | :                   |          |          |        |
| Ala     | iin Bonnamy   | ae.bo                   | onnamy@free.fr      |          |          |        |
| Rat     | e of play     |                         |                     |          |          |        |
| 1h      | 20' + 1' mov  | e                       |                     | $\sim$   |          |        |
| Clas    | sification of | tournament rate of play | r:                  |          |          |        |
| Cla     | ssic          | ~                       |                     |          |          |        |
|         |               |                         |                     |          |          |        |
| FM.     | ID type of to | umament                 |                     |          |          |        |
| FM      | IJD Swiss on  | Median Solkoff          |                     | $\sim$   |          |        |
| Sta     | ndard FMJD    | Swiss                   |                     |          |          |        |
| FM      | JD Swiss on   | truncated Solkoff       |                     |          |          |        |
| FM      | JD Swiss on   | Median Solkoff          |                     |          |          |        |
| FM      | JD on Rating  | g                       |                     |          |          |        |
| Ma      | nual (Swiss)  |                         |                     |          |          |        |

Ainsi seront appliqués le Solkoff Median, puis le Solkoff Tronqué

| Details | Tie Break    | Toumamer       | nt options  | Team class    | ification  | Referees | Schedule | Prog 4 |
|---------|--------------|----------------|-------------|---------------|------------|----------|----------|--------|
| Tieb    | reak rules - |                |             |               |            |          |          |        |
| N       | lain standin | gs criteria    |             |               |            |          |          |        |
| 1       |              |                |             |               |            |          |          |        |
| 2       |              | Median Solko   | off         |               | $\sim$     |          |          |        |
| 3       |              | Full Truncate  | d Solkoff   |               | $\sim$     |          |          |        |
| 4       |              | Manual Tiebr   | reak        |               | $\sim$     |          |          |        |
| 5       |              |                |             |               | $\sim$     |          |          |        |
| 6       |              |                |             |               | $\sim$     |          |          |        |
| 7       |              |                |             |               | $\sim$     |          |          |        |
|         |              | Insert r       | nanual Tie  | break         |            |          |          |        |
| Mato    | h Points fo  | r              |             |               |            |          |          |        |
| win     | 2            | draw:          | 1           | bye:          | 1          |          |          |        |
| forfe   | eit (+):     | 2              | fortfeit (- | ), substract: | 0          |          |          |        |
| Point   | ts for       |                |             |               |            |          |          |        |
| bye     |              | 2              | fo          | ortfeit (+):  | 2          |          |          |        |
|         |              |                | fortfeit (- | ), substract: | 0          |          |          |        |
|         |              | Duchhal        | M Duel      | hala C Darr   |            |          |          |        |
|         | -IDF system  | n (for Buchhol | z M Buch    | holz S-Berg   | er - unpla | aved     |          |        |

Cette méthode présente l'avantage d'éviter les différences entre les présultats proclamés après la compétition et ceux publiés sur le site fédéral.

Tableau de correspondance Etre FFJD et Draught Arbiter

| FFJD               | Draught Arbiter Settings | Abréviation |
|--------------------|--------------------------|-------------|
|                    | 1. Total Score           |             |
| 1. Solkoff médian  | 2. Median Solkoff        | MSolk       |
| 2. Solkoff tronqué | 3. Reduced Solkoff       | Tsolk       |

### Mettre à jour la liste des joueurs FFJD :

#### Sur le site FFJD :

> La Fédération > Arbitrage et règlements > Arbitrage

Télécharger la liste des joueurs par clic sur le lien :

http://www.ffjd.fr/CP/Export/ExportDraughtsArbiter.php

#### Sur votre ordinateur :

Le fichier téléchargé, se présente ainsi : export\_ffjd\_draughts\_arbiter.csv

il faut changer l'extension .csv en .dra

On obtient le nouveau fichier : export\_ffjd\_draughts\_arbiter.dra

Déposer le fichier dans le répertoire prévu à cet effet, ici : liste-joueurs-ffjd

### Dans DraughtsArbiter :

Menu Tournament > Input players..

A la question : Do you want to activate the recently rating list ?

#### Répondre : NON

Dans Player data cocher le bouton Ratings lists [1] Dans la liste déroulante sélectionner Local rating list

Puis, clic sur le dossier devant From list [2]

| Players data                                         |          |          |        |        |        |          |            |                                                    | ×         |
|------------------------------------------------------|----------|----------|--------|--------|--------|----------|------------|----------------------------------------------------|-----------|
| Number 1 /                                           | 1        |          |        |        | 0      | IK       | Cance      | el                                                 |           |
| Name                                                 | Tala     |          | (Tale: |        | N      | ew       | <<         | >>                                                 |           |
| FMJD ranking BR 0 a                                  | True.    | w        | France |        | Rer    | nove     | Fir        | +10<br>id                                          |           |
| Club:                                                | Fede     | eration: | FRA    | ~      | Photo  |          |            | ● FMJI                                             | ) online  |
| Birthdate                                            | ] Sex.   | М        |        | ~      |        |          | in.        | <ul> <li>http://<li> <li>From</li> </li></li></ul> | V<br>disc |
| k fact 15                                            | Licence: | ode:     |        |        |        | M        | P          |                                                    |           |
| Remarks (f):                                         | Group:   |          |        | ~      |        | *        |            | ⊖ No p                                             | hoto      |
| Team member:                                         |          |          |        |        |        |          |            |                                                    |           |
| Rating lists     I     Find     Local rating list () |          |          |        |        |        |          | ~          | 2<br>Fr                                            | om list   |
| List id Name                                         | Title100 | WTitle   | List   | Rating | List W | Rating W | Fed.       | Birthday                                           | BI,Ra     |
| Find:                                                |          |          |        |        |        | N        | ), of reco | rds: O                                             | Þ         |

Dans la boîte FMJD rafting list clic sur le bouton Load list from local disc : [3]

Clic sur le dossier [4]

| Local rating list                                                               | ×   |
|---------------------------------------------------------------------------------|-----|
| Local players database (format of data should be identical like FMJD RL format) |     |
| O Download list of players from URL:                                            |     |
| http://                                                                         |     |
| 3 O Load list from local disc:                                                  | 4   |
|                                                                                 |     |
| OK Can                                                                          | cel |

> parcourir jusqu'au fichier [export\_ffjd\_draughts\_arbiter.dra] le sélectionner puis, Ouvrir [5]

| Quvrir                              |                                            | ×                      |
|-------------------------------------|--------------------------------------------|------------------------|
| ← → ~ ↑ 🔤 « Doc >                   | Liste des joueurs Ffjd 🛛 🗸 さ               |                        |
| Organiser 👻 Nouveau dossie          | r                                          | 8== 🕶 🔳 🕗              |
| deplacement derogatoire             | ^ Nom                                      | Modifié le             |
| 📙 Liste des joueurs Ffjd            | 🔺 export_ffjd_draughts_arbiter.dra         | 08/04/2020 11:14       |
| Tournois Draughts Arbiter Tutoriels |                                            |                        |
| OneDrive                            | v <                                        | >                      |
| Nom du fich                         | ier : export_ffjd_draughts_arbiter.dra 🗸 🗸 | Pliki .csv (*.csv) 🗸 🗸 |
|                                     | 5                                          | Ouvrir Annuler         |

de retour sur la boîte FMJD rating list faire : OK [6]

| Local rating list                                                           | i.     |
|-----------------------------------------------------------------------------|--------|
| Local players database (format of data should be identical like FMJD RL for | mat)   |
| O Download list of players from URL:                                        |        |
| http://                                                                     |        |
| Load list from local disc:                                                  |        |
| \\Mac\Home\Documents\Liste des joueurs Ffjd\export_ffjd_draughts_art        | oite 🛅 |
|                                                                             |        |
|                                                                             |        |

Fermer l'écran Players Data et **recommencer la procédure** depuis **Tournament > Input players** > ....jusqu'à ouvrir le fichier [export\_ffjd\_draughts\_arbiter.dra] OK

Puis, dans Players data appeler les joueurs et constituer la liste.

Chercher le nom du joueur dans le champ Find en bas de page [7]

Puis, l'importer au moyen du bouton From List [8]

Alors, dans Players Data le n° de licence apparaît à Local Code [9] et le CP à Local ranking, [10] La date de naissance est reproduite lorsqu'elle est connue.

En cas de nombre impair, ne pas créer le joueur EXEMPT. Draught Arbiter attribue 2 points au joueur qui ne joue pas.

| layers data     |                                                                      |
|-----------------|----------------------------------------------------------------------|
| Number:         | 7 / 10 OK Cancel                                                     |
| Name            | Bonnamy, Alain                                                       |
| FMJD ranking:   | 0 a V Title: V WTitle: V -10 +10                                     |
| FMJD ranking BR | 0 a V France Remove Find.                                            |
| Local ranking:. | 1567 10 V Federation: FRA V                                          |
| Club:           | le mans                                                              |
| Birthdate       | 0d-mm-9999<br>27 06 1947 Sex. M  Chttp:// From disc                  |
| k fact          | 15 Licence:                                                          |
| FMJD ID         | Local Code: 5451 9                                                   |
| Remarks (f):    | Group: O No photo                                                    |
| Remarks:        |                                                                      |
| Team member:    |                                                                      |
| Rating lists    | 8                                                                    |
| Find Loc        | al rating list (2020-04-10) V 🔲 From list                            |
| List id         | Name Title100 WTitle List Rating List W Rating W Fed. Birthday BI,Ra |
| 5451            | bonnamy, alain b 1567 5451 fr 1947-06-27                             |
|                 |                                                                      |
|                 |                                                                      |
| Find: Donnam    | No. of records: 5657                                                 |

Dans **List of players** > La colonne Local affiche le CP **[11]**, la date de naissance est reproduite lorsqu'elle est connue. Le n° de Licence n'apparaît plus. Il sera consulté dans Player data

| EssaiSuisse<br>damier manceau 2020-04-10/2020-04-10<br>Classic, 100, FMJD on Solkoff, 1h 20' + 1' move<br>Arbiter: Alain Bonnamy                                                                                                    |             |                     |            |         |            |  |  |  |  |
|----------------------------------------------------------------------------------------------------|-------------|---------------------|------------|---------|------------|--|--|--|--|
|                                                                                                    |             | List of play        | ers<br>11  |         |            |  |  |  |  |
| .No. Lice                                                                                                    | nse FMJD ID | Title Name          | FMJD Local | Club    | Birthday   |  |  |  |  |
| 1                                                                                                    |             | Rengue, Prince      | 2081       | le mans | 1074 02 22 |  |  |  |  |
| 2                                                                                                    |             | Perrin, Jean-Hugues | 1/18       | le mans | 1974-02-23 |  |  |  |  |
| 3                                                                                                    |             | Farcy, Jean-Louis   | 1675       | le mans |            |  |  |  |  |
| 4                                                                                                    |             | Perrin, Antoine     | 1637       | le mans | 2002-08-21 |  |  |  |  |
| 5                                                                                                    |             | Hauteville, Benjami | n 1578     | le mans | 1998-01-24 |  |  |  |  |
| -                                                                                                    |             | Roger, Florent      | 15/5       | le mans | 2004-12-10 |  |  |  |  |
| ~                                                                                                    |             | Bonnamy, Alain      | A 1567     | le mans | 1947-06-27 |  |  |  |  |
| •                                                                                                    |             | Hyron, Joel         | 1447       | ie mans | 1957-01-31 |  |  |  |  |
| 9                                                                                                    |             | Roger, Pierre       | 1408       | ie mans | 1963-09-21 |  |  |  |  |
| 10                                                                                                    |             | Jarrier, Noël       | 1265       | ie mans | 1920-09-11 |  |  |  |  |
| Depute the ter and the set of the set of the |             |                     |            |         |            |  |  |  |  |

### Sélectionner les critères :

Tournament > Sort Criteria > Swiss system > Sort according to : Choisir Local Rating ou Random (le logiciel effectue le tirage au sort) En cas de tirage au sort manuel, entrer les concurrents dans cet ordre et sélectionner exix-sting order.

Lorsque tous les joueurs sont entrés procéder aux appariements: Tournament > Pairing > Round x Swiss system

Puis enregistrer les résultats :

Tournament Updating results after the round...

Sur la page Final standings, consulter View settings et sélectionner les critères de départage, puis, Appliquer :

| rrent view main setting | Addition     | nal setting | 5                |            |      |
|-------------------------|--------------|-------------|------------------|------------|------|
| Main title:             |              |             |                  |            |      |
| Final standings - rou   | nd {p}       |             |                  |            |      |
| Column settings (add )  | remove c     | olumn):     |                  |            |      |
| Header                  | Size         |             | Info             |            | ^    |
| Birthday                | variable     | Left        | Birthday         |            |      |
|                         | variable     | right       | Number of ga     | ames       |      |
| ✓ Total                 | variable     | right       | 1st criterion of | of tie bre | Up   |
| MSolk                   | variable     | right       | 2nd criterion    | of tie br  |      |
| ✓ TSolk                 | variable     | right       | 3rd criterion of | of tie bre | Down |
| Tie Break               | variable     | right       | 4th criterion of | of tie bre |      |
|                         | variable     | right       | 5th criterion of | of tie bre | ~    |
| <                       |              |             | 01 11 1          | × 1        |      |
| Automatically adju      | st the widtl | h of colum  | ins              |            |      |
| Width (px):             | 0            | ×.          | Align:           |            | ~    |
| Font:                   |              |             | Printing:        |            |      |
| Font size:1             | 1            | •           | Print view       | in colou   | r    |
|                         | Res          | tore defau  | It settings      |            |      |

Après la compétition le logiciel affiche le résultat et justifie les départages [12]

|       |       |       |         |         | inal standings             |      |       |       |       |       |
|-------|-------|-------|---------|---------|----------------------------|------|-------|-------|-------|-------|
|       |       |       |         |         |                            |      |       |       | 12    |       |
| Place | S.No. | Title | License | FMJD ID | Name                       | FMJD | Local | Total | MSolk | TSolk |
| 1     | 7     |       |         |         | Zulukongo1                 |      | 0     | 8     | 18    | 26    |
| 2     | 10    |       |         |         | Perrin, Jean-Hugues        |      | 0     | 8     | 17    | 25    |
| 3     | 8     |       |         |         | Perrin, Antoine            |      | 0     | 7     | 19    | 27    |
| 4     | 9     |       |         |         | Besnard Gautelier, Anatole |      | 0     | 6     | 15    | 23    |
| 5     | 11    |       |         |         | Gillard, Sacha             |      | 0     | 5     | 16    | 24    |
| 6     | 1     |       |         |         | Hyron, Joël                |      | 1941  | 5     | 14    | 22    |
| 7     | 3     |       |         |         | Samzun, Dominique          |      | 0     | 5     | 13    | 20    |
| 8     | 2     |       |         |         | Roger, Pierre              |      | 0     | 3     | 19    | 27    |
| 9     | 4     |       |         |         | Jarrier, Noël              |      | 0     | 3     | 15    | 22    |
| 10    | 6     |       |         |         | Jarrier, Jean-Noël         |      | 0     | 0     | 13    | 19    |

### Final standings

# 2 - Entrer une compétition au système Fermé :

Utliser Draught Arbiter en système fermé est utile s'il est prévisible que le départage des ex-aequo fera appel au dernier critère (meilleur résultat dans l'ordre du classement). Le tableau FFJD ne le prévoit pas et Draught arbiter lui, le calcule.

- File > Save as > Enregistrer dans > "Tournaments" : "Nom de la série" > Enregistrer

- Tournament > Settings > n° of round > Classification of tournament > FMJD type > Manual Round robin (système fermé)

Onglet Tie Break > sélectionner les critères de départage toutes rondes

| FFJD                              | Draught Arbiter                          | Abréviation |
|-----------------------------------|------------------------------------------|-------------|
|                                   | 1. Total Score                           |             |
| 1. Nombre de victoires            | 2. Number of wins                        | Wins        |
| 2. Résultat entre ex æquo         | 3. Direct Encounter                      | Vs+         |
| 3. Meilleur résultat dans l'ordre | 4. Better result with the best opponents | No O.(W)    |
| du classement                     |                                          |             |

Sur la page Final standings, consulter View settings et sélectionner les critères de départage, puis, Appliquer :

| ment view main settir | ngs Addition   | nal settin | gs                       |        |
|-----------------------|----------------|------------|--------------------------|--------|
| Main title:           |                |            |                          |        |
| Final standings - r   | ound {p}       |            |                          |        |
| Column settings (ad   | d / remove c   | olumn):    |                          |        |
| Header                | Size           |            | Info                     | ^      |
| Birthday              | variable       | Left       | Birthday                 |        |
|                       | variable       | right      | Number of games          |        |
| ✓ Total               | variable       | right      | 1st criterion of tie bre | Up     |
| Wins                  | variable       | right      | 2nd criterion of tie br  | David  |
| ✓ vs+                 | variable       | right      | 3rd criterion of tie bre | Down   |
| No O.(W)              | variable       | right      | 4th criterion of tie bre |        |
| Tie Break             | variable       | right      | 5th criterion of tie bre | ~      |
| Automatically a       | djust the widt | h of colu  | imns                     |        |
| Width (px):           | 0              | ¥          | Align:                   | $\sim$ |
| Font:                 |                |            | Printing:                |        |
| Font size:            | 11             | •          | Print view in colou      | ır     |
|                       | Res            | tore def   | ault settings            |        |

La page final standings justifie le départage

|       |       |       | 14e Open (<br>Dan<br>Class | de la<br>nier Ma<br>sic, 100<br>A | Sart<br>Inceau<br>0, Roun<br>Irbiter: | the 2019-202       | <b>0-Excell</b><br>-02-02<br>1' move | ence  |      |        |          |
|-------|-------|-------|----------------------------|-----------------------------------|---------------------------------------|--------------------|--------------------------------------|-------|------|--------|----------|
|       |       |       |                            | F                                 | inal                                  | standings          |                                      |       |      |        | _        |
| Place | S.No. | Title | Name                       | FMJD                              | Local                                 | Club               | Birthday                             | Total | Wins | vs+    | No O.(W) |
| 1     | 1     |       | Kengue, Prince             |                                   | 2106                                  | le mans            | 1993-10-10                           | 8     | 3    | 6;4;5; |          |
| 2     | 2     |       | Yombi, Patrice             |                                   | 1896                                  | drancy damier club | 1969-09-29                           | 7     | 2    | 5;4;   |          |
| 3     | 3     |       | Sita, Raymond              |                                   | 1737                                  | drancy damier club |                                      | 5     | 1    | 4;     |          |
| 4     | 4     |       | Perrin, Jean-Hugues        |                                   | 1716                                  | le mans            | 1974-02-23                           | 4     | 2    | 6;5;   |          |
| 5     | 5     |       | Bernardeau, Yves           |                                   | 1715                                  | parthenay          | 1951-02-22                           | 3     | 1    | 6;     |          |
| 6     | 6     |       | Farcy, Jean-Louis          |                                   | 1693                                  | le mans            |                                      | 3     | 1    | 3;     |          |
|       |       |       |                            |                                   |                                       |                    |                                      |       |      |        |          |

DraughtsArbiter Pro (v.5.39) (C) A.Curyło/FMJD http://fmjd.org/ Lic: FMJD.GROUP

# 3 - Publication des tournois sur le site de la Fédération Mondiale

DrA permet de regrouper plusieurs séries sous un même titre, ce qui permet de voir davantage de compétitions sur une même page sans recourir à l'ascenseur vertical

| 16-11          | Ulaanbaatar Em                                         | art [update:16-11-2019]                                                        | 100,0       | a3310 |
|----------------|--------------------------------------------------------|--------------------------------------------------------------------------------|-------------|-------|
| 16-11<br>02-02 | Open de la s<br>Damier Mane                            | Sarthe 2019 2020<br>ceau                                                       | 100         |       |
| 16-11<br>16-11 | Latgales Turnir<br>Saha un dambro                      | s Dzirkstele 3.posms<br>tae klube Daugavnile Daina iela 60 (undate 16-11-2010) | 64,cla      | ssic  |
| l6-11<br>)2-02 | <ul> <li>Open de la S</li> <li>Damier Mance</li> </ul> | arthe 2019 2020<br>eau                                                         |             | 100   |
|                |                                                        | Open de la Sarthe 2019 2020                                                    |             |       |
|                | 16-11-2019<br>02-02-2020                               | Excellence (Name<br>Damier Manceau [update:today]                              | 100,classic |       |
|                | 16-11-2019<br>02-02-2020                               | Honneur ()<br>Damier Manceau [update:today]                                    | 100,classic |       |
|                |                                                        |                                                                                |             |       |
|                | 16-11-2019<br>02-02-2020                               | Promotion (New)<br>Damier Manceau [update:today]                               |             | IC    |

Cela se passe au menu "Publish tournament website on FMJD sever

**1** Dans le champ au bas de la fenêtre, indiquer le nom de la compétition.

2 Dans le champ en haut de la fenêtre nommer la série.

| Publish tournament web site on FMJD result server                             | ×   |
|-------------------------------------------------------------------------------|-----|
|                                                                               |     |
| Tournament name (link to tournament site):                                    |     |
| 2 Excellence                                                                  |     |
| City Damier Manceau                                                           |     |
| Type of game:                                                                 |     |
| Tournament with classic rate of play $\cdot$ FMJD $$                          |     |
| Type of tournament:                                                           |     |
| Other events ~                                                                |     |
| Add to tournaments group ( fill in only for more than one tournament group ): |     |
| 1_Open de la Sarthe 2019 2020                                                 | ~   |
| would like to include for tournament for FMJD ratings                         |     |
| OK Cano                                                                       | ;el |

## 4 - Enregistrer et publier des parties

Pour enregistrer une partie dans le logiciel Draughts Arbiter, il faut tout d'abors copier le fichier là ou il se trouve, ici un fichier généré par un damier électronique.

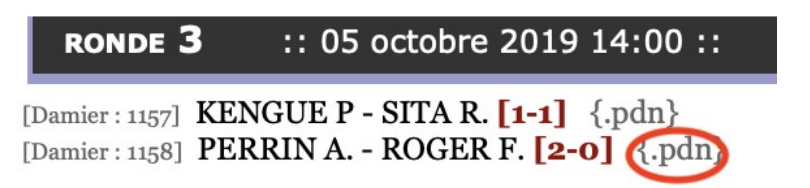

Puis, dans le logiciel Draughts Arbiter > Games onlive(live) > Open games management window...

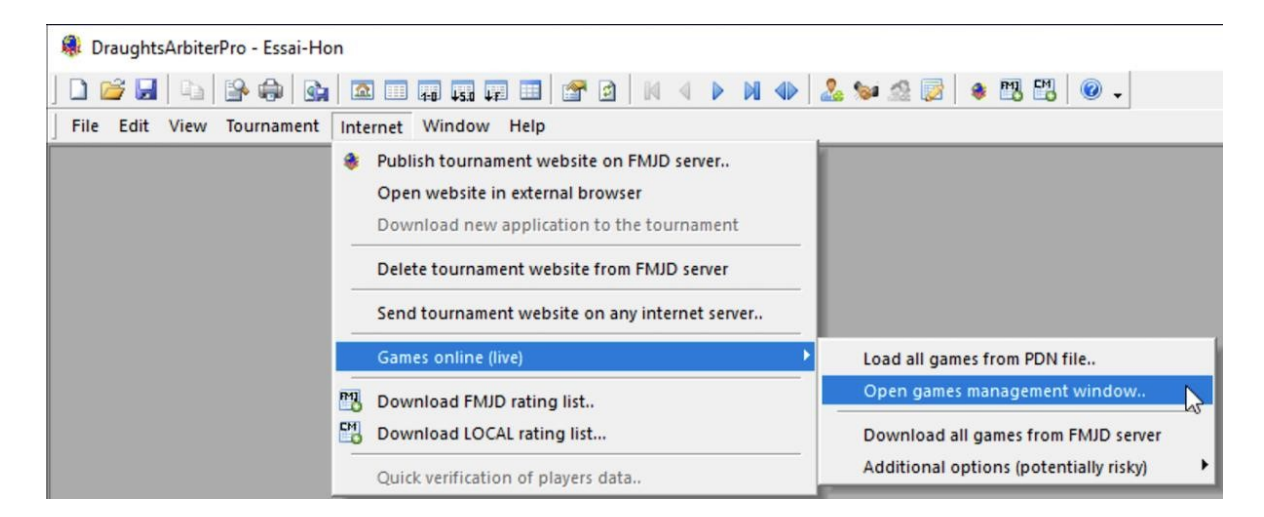

#### Sélectionner la ronde...

|                  | data automatically from files (c                          | cycle time: 10 sec)                |                                          |         |                 |
|------------------|-----------------------------------------------------------|------------------------------------|------------------------------------------|---------|-----------------|
|                  | Start                                                     | Stop Open gar                      | mes online page                          |         |                 |
| eneral se        | tting for games                                           |                                    |                                          |         |                 |
| Enabl            | e games for this tournament                               | Add moves list                     | Add Copy PDN to clipboard button         |         |                 |
|                  |                                                           | Add comments tab                   |                                          | tton    |                 |
| ames set         | tings                                                     |                                    |                                          |         |                 |
| Round            | Round 5 V                                                 | Edit name                          | Load games from PDN file (gurrent round) |         |                 |
| Round.           | Round 1                                                   | Lon game                           | coad games from Port lie (content round) |         |                 |
| S.No.            | Round 2                                                   | Black                              | Status                                   |         | PDN Source File |
| 1                | Round 4                                                   | Dubois, Alan                       |                                          | offline |                 |
| -                | Round 5                                                   | Bonnetot, Anaïs                    |                                          | offline |                 |
| 2                |                                                           | Durand, Michel                     |                                          | offline |                 |
| 2                | Lelong, Victor                                            |                                    |                                          |         |                 |
| 2<br>3<br>4      | Lelong, Victor<br>Roger, Pierre                           | Zeggagh, Linda                     |                                          | offline |                 |
| 2<br>3<br>4<br>5 | Lelong, Victor<br>Roger, Pierre<br>Bertin, Maurice-Claude | Zeggagh, Linda<br>Fleury, Stéphane |                                          | offline |                 |

Dans la ronde, sélectionner la partie ...et l'ouvrir par double clic

| oad PDN d | lata automatically from files (o | cycle time: 10 sec) |                                          |         |                 |
|-----------|----------------------------------|---------------------|------------------------------------------|---------|-----------------|
|           | Start                            | Stop Open ga        | ames online page                         |         |                 |
| eneral se | tting for games                  |                     |                                          |         |                 |
|           | C                                | Add moves list      | Add "Copy PDN to clipboard" button       |         |                 |
|           | e games for this tournament      | Add comments tab    | Enable "download All games (PDN)" bu     | itton   |                 |
| ames set  | ings                             |                     |                                          |         |                 |
| Round:    | Round 3 V                        | Edit game           | Load games from PDN file (current round) |         |                 |
| S.No.     | White                            | Black               | Status                                   |         | PDN Source File |
| 1         | Perrin, Antoine                  | Roger, Florent      |                                          | offline |                 |
| 2         | Hauteville, Benjamin             | Bonnetot, Anaïs     |                                          | offline |                 |
| 3         | Lelong, Victor                   | Dubois, Alan        |                                          | offline |                 |
| 4         | Zeggagh, Linda                   | Fleury, Stéphane    |                                          | offline |                 |
| -         |                                  |                     |                                          |         |                 |
| 5         | Roger, Pierre                    | Hyron, Joël         |                                          | offline |                 |

## La fenêtre destinée à recevoir le pdn s'ouvre

| l data source                                                     |   |
|-------------------------------------------------------------------|---|
| Enable Live game                                                  |   |
| DN game notation                                                  |   |
|                                                                   |   |
|                                                                   |   |
|                                                                   |   |
|                                                                   |   |
|                                                                   |   |
|                                                                   |   |
| ad data automatically from file (cycle time 10 sec)               |   |
| ad data automatically from file (cycle time 10 sec)<br>File name: | • |

Coller le pdn

| I data source                                                                                                    |                                                                                                    |                        |                       |                          |                            |
|----------------------------------------------------------------------------------------------------|----------------------------------------------------------------------------------------------------|------------------------|-----------------------|--------------------------|----------------------------|
| 🗌 Enable Live gam                                                                                                    | ,                                                                                                    |                        |                       |                          |                            |
| DN game notation                                                                                                    |                                                                                                    |                        |                       |                          |                            |
| [Event "Tournoi du<br>[Site "Le Mans"]<br>[Round "ronde3"]<br>[White "PERRIN A."<br>[Black "ROGER F."]<br>[BoardId "1158"]<br>[GeneratedBy "EBS<br>[Result "2-0"]<br>[FEN "W:W31,32,3]<br>1. 32-28 [[%clock v<br>19-23 [[%clock v<br>2. 28x19 [[%clock v<br>3. 33-28 [[%clock v | Mans 2019"]<br>2.04"]<br>3.4,35,36,37,38,39,40,<br>70:20:07 b0:20:10]}<br>70:20:77 b0:20:19]}<br>90:20:17 b0:20:18]}<br>70:20:19 B0:20:23]] | 11,42,43,44,45,46,47,4 | 8,49,50:B1,2,3,4,5,6, | 7,8,9,10,11,12,13,14,15, | ^<br>16,17,18,19,20']<br>~ |
| .oad data automatica                                                                                                    | lly from file (cycle time                                                                                                    | 10 sec)                |                       |                          |                            |
| File name:                                                                                                    |                                                                                                    |                        |                       |                          |                            |
|                                                                                                    |                                                                                                    |                        |                       | ОК                       | Cancel                     |

# Alors, l'applet est exécutable

Comme dans le tournoi ci-dessous

https://results.fmjd.org/tournaments/2019/f 2956/

au menu GAMES

# 5 - Appariement manuel avec un nombre de joueurs impair

A)Appariement manuellement

L'erreur habituelle est de faire l'appariement sans sélectionner le joueur bye

|       |       |     | damiermanceau 202<br>Rapid, 100, Manua<br>Arbiter: Bru | 0-04-04/2020<br>I, 10' + 5" m<br>iant Jacky | -04-04<br>ove |     |                     |
|-------|-------|-----|--------------------------------------------------------|---------------------------------------------|---------------|-----|---------------------|
|       |       |     | Pairing -                                              | r o u n d                                   | 1             |     |                     |
| -     |       |     |                                                        |                                             |               |     | [Show all game      |
| Board | S.No. |     | White                                                  | Result                                      | S.No.         |     | Black               |
| 1     | 7     | [0] | Besnard Gautelier, Anatole                             | 0:2                                         | 1             | [0] | Perrin, Jean-Hugues |
| 2     | 9     | [0] | Gillard, Sacha                                         | 0:2                                         | 4             | [0] | Roger, Florent      |
| 3     | 2     | [0] | Perrin, Antoine                                        | 2:0                                         | 8             | [0] | Boulonne, Yoen      |
| 4     | 5     | [0] | Jarrier, Noël                                          | 0:2                                         | 3             | [0] | Hyron, Joël         |

le joueur en bye n'est pas pris en compte !

B)Comment mettre en place le joueur bye en appariement manuel

Il faut mettre en premier le joueur Bye en sélectionnant deux fois le numéro du joueur Puis, appuyer sur le bouton BYE

| White | e: Find:            |          |       |          |     | ]               | Black | ; Find:             |         |         |     |     |                |        |   |
|-------|---------------------|----------|-------|----------|-----|-----------------|-------|---------------------|---------|---------|-----|-----|----------------|--------|---|
| S.Nc  | Name                | Total    | С     | R-1      | R-2 | Points withou A | S.Nc  | Name                | Total   | C       | R-1 | R-2 | Points without | Status | - |
| 1     | Perrin, Jean-Hugues | 0.0      |       |          |     |                 | 1     | Perrin, Jean-Hugues | 0.0     |         |     |     |                |        |   |
| 2     | Perrin, Antoine     | 0.0      |       |          |     |                 | 2     | Perrin, Antoine     | 0.0     |         |     |     |                |        | _ |
| 3     | Hyron, Joël         | 0.0      |       |          |     |                 | 3     | Hyron, Joël         | 0.0     |         |     |     |                |        |   |
| 4     | Roger, Florent      | 0.0      |       |          |     |                 | 4     | Roger, Florent      | 0.0     |         |     |     |                |        |   |
| 5     | Jarrier, Noël       | 0.0      |       |          |     |                 | 5     | Jarrier, Noël       | 0.0     |         |     |     |                |        |   |
| 6     | Jarrier, Jean-Noël  | 0.0      |       |          |     | -               | 6     | Jarrier, Jean-Noël  | 0.0     |         |     |     |                |        | - |
| •     |                     | ·        |       |          |     | •               | •     |                     |         |         |     |     |                | Þ      |   |
| 🗹 Au  | toColor Pair unp    | aired au | itoma | atically |     | P               | air   | Withdr              | aw from | pairing |     | BYE | Clean          | status |   |

Alors, BYE s'affiche en bout de ligne comme statut du joueur

| √hite:                               | Find:                               |                                          |                           |                       |                  |                     |              | Black                   | c        | Find:                                                  |            |                             |     |                |                          |    |
|--------------------------------------|-------------------------------------|------------------------------------------|---------------------------|-----------------------|------------------|---------------------|--------------|-------------------------|----------|--------------------------------------------------------|------------|-----------------------------|-----|----------------|--------------------------|----|
| .Nc Na                               | ame                                 |                                          | Total                     | C F                   | R-1 R-           | -2 Poir             | nts withou N | L S.Nc                  | Name     |                                                        | Total C    | R-1                         | R-2 | Points without | Status                   | Nu |
| 6 Ja                                 | arrier, Jean                        | -Noël                                    | 0.0                       |                       |                  |                     |              | 6                       | Jarrier, | Jean-Noël                                              | 0.0        |                             |     |                | BYE                      |    |
| •                                    |                                     |                                          |                           |                       |                  |                     | •            | •                       |          |                                                        |            |                             |     |                |                          | Þ  |
| AutoC                                | Color<br>layers:                    | Pair unpa                                | red au                    | tomatic               | ally             | 2441                | Presid       | ] <b>   </b><br>Pair    |          | Withdra                                                | w from pai | ring                        | BYE | Clear          | n status                 | •  |
| AutoC<br>AutoC<br>aired pl           | Color<br>layers:<br>S.No.           | Pair unpa                                | red au                    | tomatic               | cally            | otal                | Result       | Pair                    |          | Withdra<br>Black                                       | w from pai | ring                        | BYE | Clear          | ı status<br>Unpair       | Þ  |
| AutoC<br>AutoC<br>aired pl<br>S.No.  | Color<br>layers:<br>S.No.           | Pair unpa<br>White<br>Besnai             | red au<br>d Gaut          | tomatic<br>telier, Ar | ally T<br>natole | Total 0.0           | Result       | Pair<br>S.No.<br>1      |          | Withdra<br>Black<br>Perrin, Jean-Hug                   | w from pai | ring<br>Total<br>0.1        | BYE | Clear          | ı status<br>Unpair       | •  |
| AutoC<br>aired pl<br>S.No.<br>1<br>2 | Color<br>layers:<br>S.No.<br>7<br>9 | Pair unpa<br>White<br>Besnai<br>Gillard, | red au<br>d Gaut<br>Sacha | tomatic<br>telier, Ar | ally T<br>natole | Total<br>0.0<br>0.0 | Result       | Pair<br>S.No.<br>1<br>4 |          | Withdra<br>Black<br>Perrin, Jean-Hug<br>Roger, Florent | w from pai | ring<br>Total<br>0.1<br>0.1 | BYE | Clear          | n status<br>Unpair<br>Up | •  |

Puis l'on choisit les autres appariements pour se faire décochzer AutoColor, ajouter les joueur par le bouton Pair et utiliser éventuellement l'option de permutation de color disponible après l'ajout. Enregistrer par Set order , puis Close

| -     |       |     |                            |        |       |     |                     |
|-------|-------|-----|----------------------------|--------|-------|-----|---------------------|
|       |       |     |                            |        |       |     | [Show all game      |
| Board | S.No. |     | White                      | Result | S.No. |     | Black               |
| 1     | 7     | [0] | Besnard Gautelier, Anatole | 0:2    | 1     | [0] | Perrin, Jean-Hugues |
| 2     | 9     | [0] | Gillard, Sacha             | 0:2    | 4     | [0] | Roger, Florent      |
| 3     | 2     | [0] | Perrin, Antoine            | 2:0    | 8     | [0] | Boulonne, Yoen      |
|       | 5     | [0] | Jarrier, Noël              | 0:2    | 3     | [0] | Hyron, Joël         |

Saisir les résultats et la ronde s'affiche avec un joueur en Bye

Le classement à afficher après chaque en faisant apparaître les options de départage permet d'avoir un contrôle de cohérence

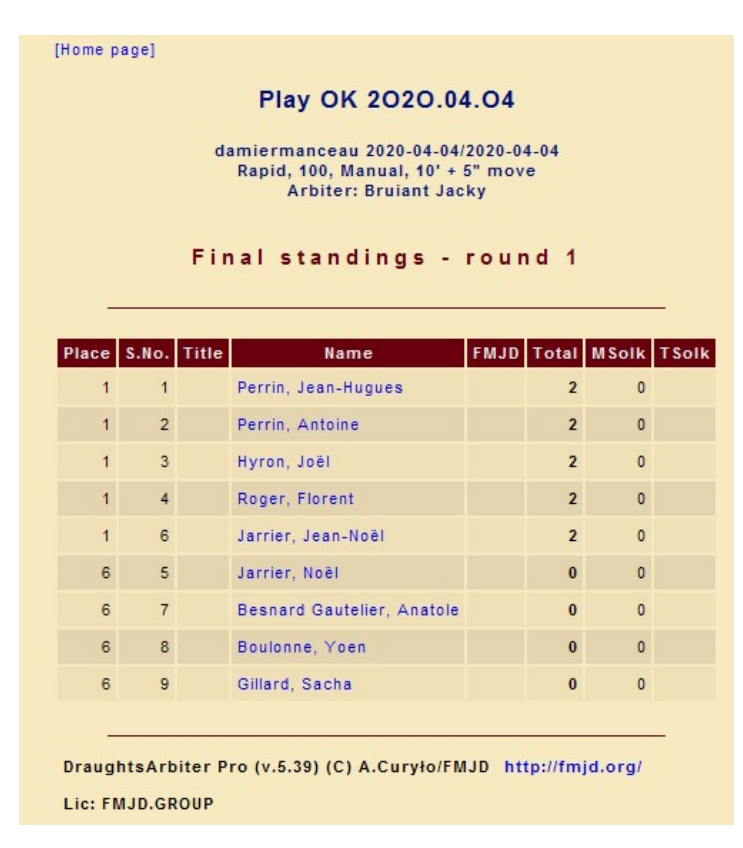

C)Cas du joueur Forfait en cours de ronde :

Ici à la première ronde Jarrier Jean Noel est en retard => mise en place du forfait En passant par la fenêtre appariement automatique , l'on add le joueur forfait (nota, additional pairing options permet d'adapter les groupes pour l'appariement)

| Color for player no. 1        |                    |
|-------------------------------|--------------------|
| White     OBlack              | Drawing of colours |
| Players withdrew from pairing |                    |
| S No. Name                    |                    |
| 6 Jarrier, Jean-Noël          | Add                |
|                               |                    |
|                               | Remove             |
|                               |                    |
|                               |                    |
|                               |                    |
|                               |                    |
|                               |                    |

| _               |       |     | Pairing - r                | ound 1 |       |     |                 |  |
|-----------------|-------|-----|----------------------------|--------|-------|-----|-----------------|--|
| [Show all games |       |     |                            |        |       |     |                 |  |
| Board           | S.No. |     | White                      | Result | S.No. |     | Black           |  |
| 1               | 1     | [0] | Perrin, Jean-Hugues        | 0:2    | 5     | [0] | Jarrier, Noël   |  |
| 2               | 7     | [0] | Besnard Gautelier, Anatole | 0:2    | 2     | [0] | Perrin, Antoine |  |
| 3               | 3     | [0] | Hyron, Joël                | 2:0    | 8     | [0] | Boulonne, Yoen  |  |
|                 | 0     | 101 | Gillard Sacha              | 0 . 2  | 4     | [0] | Roger Florent   |  |

# le joueur apparait en forfait et n'aura pas de point attribué

| Place | S.No. | Title | Name                       | FMJD | Total | MSolk | TSolk |
|-------|-------|-------|----------------------------|------|-------|-------|-------|
| 1     | 2     |       | Perrin, Antoine            |      | 2     | 0     |       |
| 1     | 3     |       | Hyron, Joël                |      | 2     | 0     |       |
| 1     | 4     |       | Roger, Florent             |      | 2     | 0     |       |
| 1     | 5     |       | Jarrier, Noël              |      | 2     | 0     |       |
| 5     | 1     |       | Perrin, Jean-Hugues        |      | 0     | 0     |       |
| 5     | 6     |       | Jarrier, Jean-Noël         |      | 0     | 0     |       |
| 5     | 7     |       | Besnard Gautelier, Anatole |      | 0     | 0     |       |
| 5     | 8     |       | Boulonne, Yoen             |      | 0     | 0     |       |
| 5     | 9     |       | Gillard, Sacha             |      | 0     | 0     |       |